## **CONNECTING THE PX-PA15AW TO WINDOWS VISTA**

Before trying to connect to the PX-PA15AW, make sure that your wireless network card is properly installed. Please note that if your wireless network adapter is your main connection to the Internet, you will no longer have internet access when connected to the wireless projector adapter. Plextor recommends using a wired ethernet connection when using the PX-PA15AW.

## To connect to the PX-PA15AW, open up your **CONTROL PANEL** and select the **NETWORK & SHARING CENTER.**

| Tasks<br>View computers and devices<br>Connect to a network<br><u>Manage wireless networks</u><br>Set up a connection or network<br>Manage network connections<br>Diagnose and repair | Network and Sharing                                                                            | Center                                                                                                | View full map                                                                                                    |
|----------------------------------------------------------------------------------------------------|------------------------------------------------------------------------------------------------|----------------------------------------------------------------------------------------------------|----------------------------------------------------------------------------------------------------|
|                                                                                                    | Juiteonit.com (Domain<br>Access<br>Connection<br>33 Sharing and Discovery                      | network)<br>Local and Internet<br>Local Area Connection                                               | Customize<br>View status                                                                                                    |
| See also<br>Internet Options<br>Symantec LiveUpdate                                                                                                    | Network discovery<br>File sharing<br>Public folder sharing<br>Printer sharing<br>Media sharing | <ul> <li>Off</li> <li>Off</li> <li>Off</li> <li>Off</li> <li>Off</li> <li>Off</li> <li>Off</li> </ul> | Image: Second second second |
| Windows Firewall<br>Windows Mobile Device Center                                                                                                    | Show me all the files and fo<br>Show me all the shared net                                     | olders I am sharing<br>work folders on this computer                                                  |                                                                                                    |

Select **MANAGE NETWORK CONNECTIONS** in the left menu. You will see a list of your network adapters. Double click on the **WIRELESS NETWORK CONNECTION**.

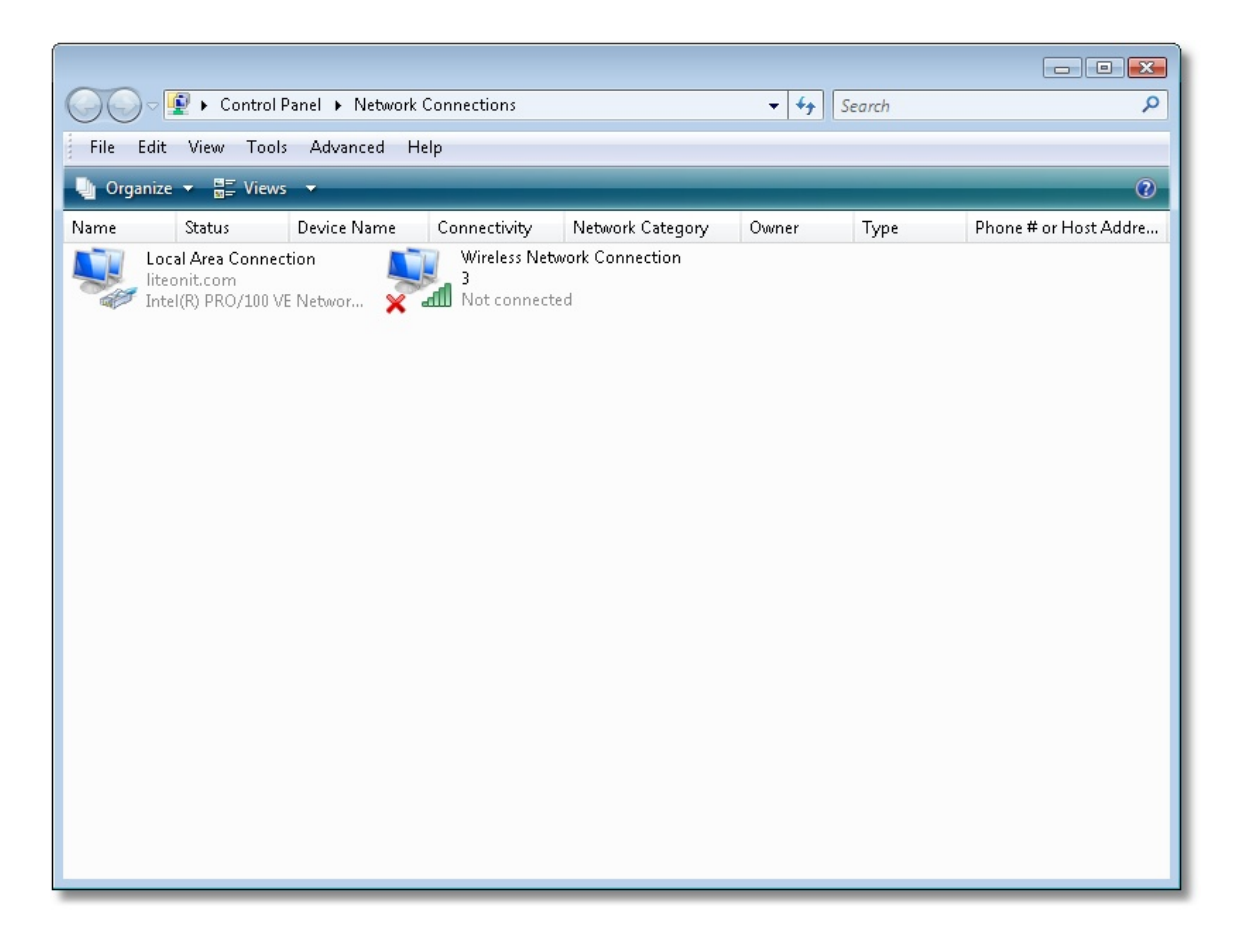

A window will pop up showing a list of available networks. If the list is empty or does not show the PX-PA15AW, click of the **REFRESH** button in the top right corner.

| 🕞 👰 Connect to a no                            | etwork                                       | - • •          |
|------------------------------------------------|----------------------------------------------|----------------|
| Select a netwo                                 | rk to connect to                             |                |
| Show Wirel                                     | ess 🔹                                        | <b>4</b> 7     |
| 💐 luii-g3                                      | Security-enabled network                     |                |
| 🦓 WMS100                                       | -IMAGE Unsecured network                     | llee-          |
| 💐 luii-g2                                      | Security-enabled network                     | litee          |
|                                                |                                              |                |
| <u>Set up a connectior</u><br>Open Network and | <u>) or network</u><br><u>Sharing Center</u> |                |
|                                                |                                              | Connect Cancel |

Look for the UNSECURED NETWORK named WMS100-IMAGE and double click on it to connect. You may get a warning message that says WMS100-IMAGE IS AN UNSECURED NETWORK, just click on CONNECT ANYWAY.

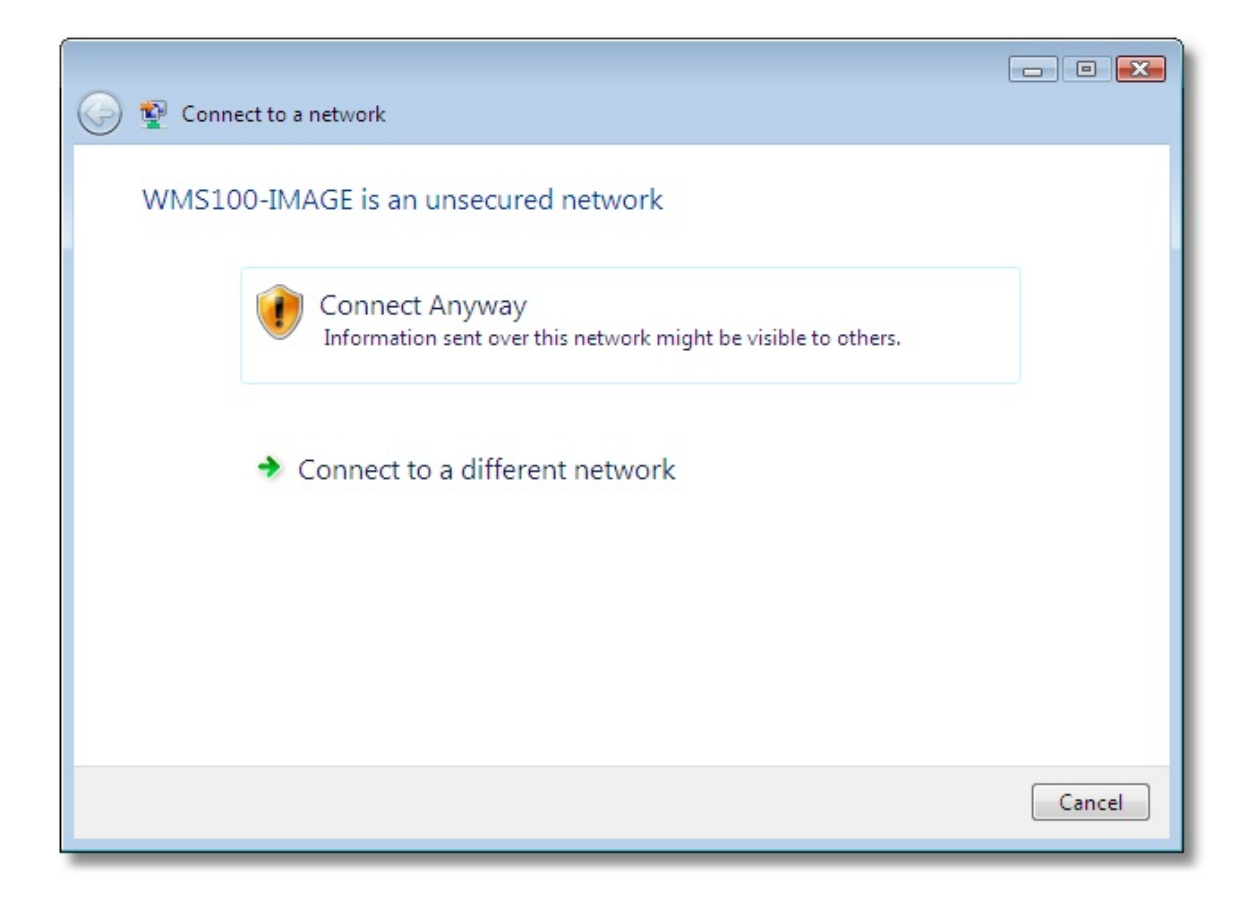

Windows Vista will start to connect to the PX-PA15AW. Once done you will see a message saying **SUCCESSFULLY CONNECTED TO WMS100-IMAGE.** Check the box to **SAVE PROFILE** and then click on **CLOSE.** 

You are now connected. Open the **PRESTO! WMS 2.5** software and select your wireless network adapter in the list.

| Select Netwo                   | ork Device             |
|--------------------------------|------------------------|
| Intel(R) PRO/100 VE Network    | k Connection           |
| Microsoft I un Miniport Adapti | er                     |
| RAS Async Adapter              | un el el distanción el |
| Beikin Wireless G USB Netw     | vork Adapter           |
|                                |                        |
|                                |                        |
| OK                             | Canaal                 |
| UK                             | Cancel                 |
|                                |                        |

Click on **OK**.

| SSID         |     |
|--------------|-----|
| WMS100-IMAGE |     |
|              |     |
|              | . M |

The WMS100-IMAGE should show up in the ADAPTER LIST. Select it and click on OK.

## (If it doesn't show up, go back and verify that Windows Vista is connected to the WMS100-IMAGE wireless network.)

You will now be presented with the main control interface.

| (( <del>y</del> )) | WMS 100        | ? - x |
|--------------------|----------------|-------|
|                    | 11             |       |
|                    | WIMS 100-IMAGE |       |

Click on the **OPTIONS** button (wrench icon) and set your options accordingly. (Please refer to user manual)

| Settings             | <b>EX</b>     |
|----------------------|---------------|
| Adapter Quality WEP  | Profile       |
| Color Quality :      | Normal(16bit) |
| Monitor Resolution : | 1024 x 768 🕶  |
| Search               | OK Cancel     |

If you get the below message when adjusting the **QUALITY SETTINGS**, the PRESTO! software will automatically adjust your desktop settings to match.

| (Settings.                                                        | 83 |
|-------------------------------------------------------------------|----|
| Adapter Quality WEP Profile                                       |    |
|                                                                   |    |
|                                                                   |    |
| WMS 100                                                           | ×  |
| The displayed settings are different from your computer settings. |    |
| ОК                                                                |    |
|                                                                   |    |
| Search OK Cancel                                                  |    |

Once your options are set, click on the **PLAY** button to begin broadcasting to the PX-PA15AW.

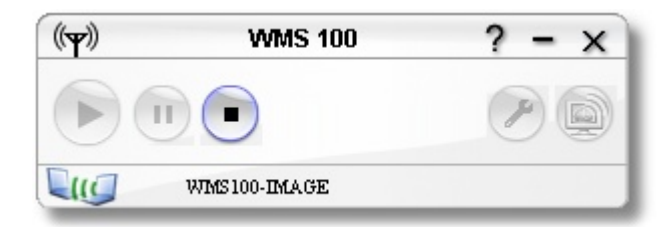